### 学工系统火车票优惠卡办理功能说明书

### 1 录

一、学生火车票优惠卡办理操作流程

二、各角色用户使用说明

(一) 学生用户

(二) 辅导员用户

(三) 学生事务服务大厅

(四) 学工书记

特别说明:

1、新办仅支持本学年入学的新生(办理费用由学校承担),补办、 换新、更换区间对所有学生开放(补办、换新需收取7元/张成本费,更 换区间无需收取费用)。

2、学生角色主要功能:发起火车票优惠卡办理申请(新办、补办、 换新、更换区间)、查阅个人火车票优惠卡办理申请结果(支持撤回重新 申请)。

辅导员角色主要功能: 审核学生提交的火车票优惠卡办理申请(通过 或不通过)。

学生事务服务大厅角色主要功能:线下发放火车票优惠卡并在系统中 留存领取记录。

学工书记角色主要功能:查阅所在学院的所有学生办理情况。

3、各学院在审核学生火车票优惠卡办理申请时,家庭所在地为杭州 市范围的不予审核通过,更换区间的应查阅学生在系统中上传的相关证明

1

(变更后的户口本或者变更后家庭所在地的街道、派出所等出具的相关证明)。

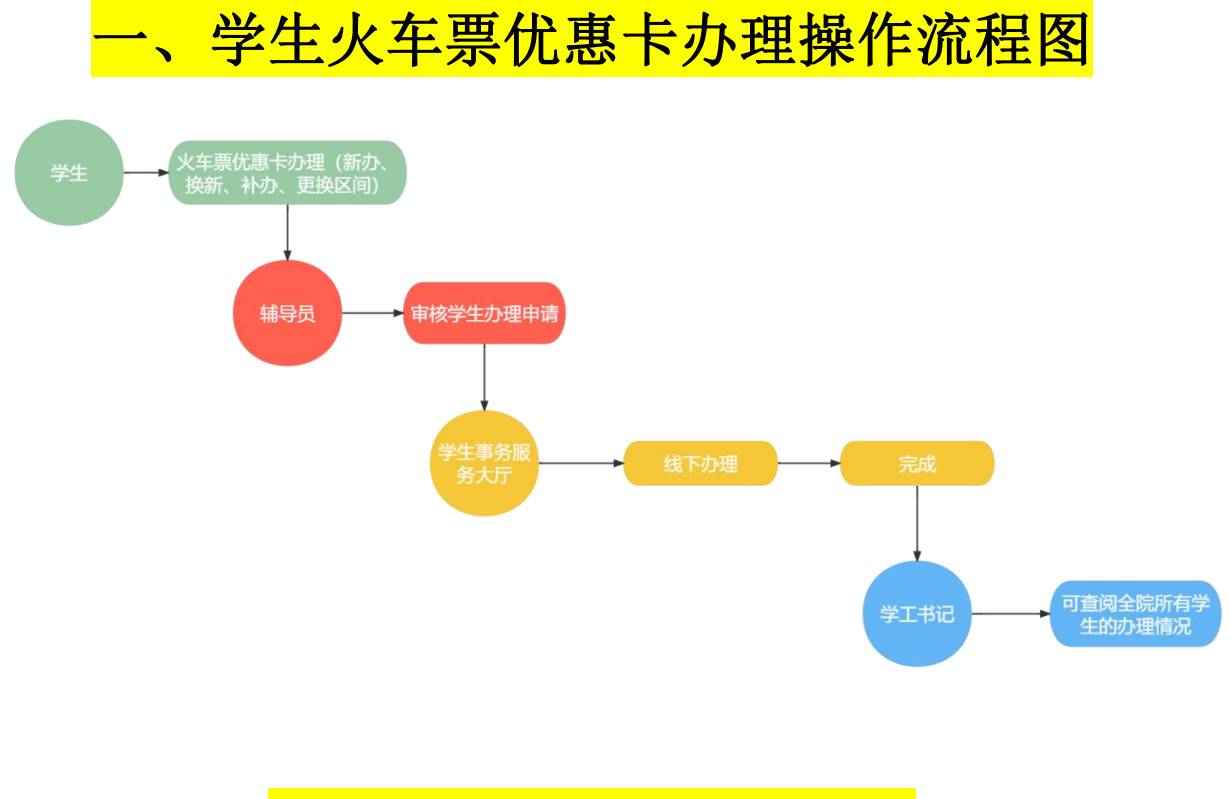

# <mark>二、各角色用户使用说明</mark> (一)学生用户

1、在规定时间内(新生应在入学第一学期集中办理时间内申请,具体时间另行通知),学生可在"服务大厅一日常事务一火车票优惠卡办理申请" 发起申请。通过学校统一身份证认证登录学工系统

(https://xgxt.hznu.edu.cn)或通过手机钉钉"微门户一常见应用一学工服 务一学工系统"进入,点击"服务大厅一日常事务一火车票优惠卡办理申 请"。

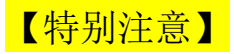

## 乘车区间起点默认为杭州(学校所在地),需仔细选择乘车区间终点(家

### 庭所在地)

|                                                                                                    | <b>⋧</b> ZFSOFT 学生工作管理服务平台 首页 服务                              | 杤                                                         | € <sup>9</sup> 00 <sup>1</sup> <sup>1</sup> |        |
|----------------------------------------------------------------------------------------------------|---------------------------------------------------------------|-----------------------------------------------------------|----------------------------------------------------------------------------------------------------|--------|
|                                                                                                    | 最近使用 服务规则: 全部 计变评优 服务力试: 全部 计变评优                              | 学生资助 勤工助学 助学贷款 学生信息 第二课堂<br>询 统计                          | 思政承任 日本事务 违纪处分 活动管理 公寓管理 心理健康 其他                                                                                                    |        |
|                                                                                                    | ◎ 火车票优惠卡力理 ♡                                                  | 7                                                         | 收起造项                                                                                                    |        |
|                                                                                                    | 荣誉称号     ✓                                                    |                                                           | (iiiii) ) 80% c.ii:                                                                                                    | ō      |
|                                                                                                    | 请假申请 🗸 火车票优惠卡办理申请                                             | 火车票优惠卡办理结果                                                |                                                                                                    |        |
|                                                                                                    | 集体评奖评优申请 〇 日常事务<br>10次收藏 〇                                    | 日常事务 6次收藏                                                 |                                                                                                    |        |
|                                                                                                    | 学生评价申请                                                        |                                                           |                                                                                                    | H<br>Q |
|                                                                                                    | <b>请假申请</b><br>项目补录申请 ♡ ○ □ □ □ □ □ □ □ □ □ □ □ □ □ □ □ □ □ □ | 请假申请结果<br>日常事务                                            |                                                                                                    |        |
| ARXAR<br>CONTRACTOR OF CONTRACTOR OF CONTRACTO       | ● 活动管理 ♡                                                      | 283 次收藏                                                   |                                                                                                    |        |
| REPORT       BILLED PARALES       BILLED PARALES       BILLED PARALE                                                                                                    | 25.Ab ib/dat                                                  |                                                           |                                                                                                    |        |
| Set Compared and and and and and and and and and an                                                                                                    | 龙的收藏                                                          |                                                           |                                                                                                    |        |
|                                                                                                    |                                                               |                                                           |                                                                                                    |        |
|                                                                                                    |                                                               |                                                           |                                                                                                    |        |
|                                                                                                    |                                                               |                                                           |                                                                                                    |        |
|                                                                                                    |                                                               | 版权所有© Copyright 1999-2022 正方软件器<br>浙江省杭州市西湖区紫癜街176号互联网的新创 | 各期公司<br>2回2号301                                                                                                    |        |
| 使TSOFT       #1.100       #1.100       #1.100       #1.100       #1.100       #1.100       #1.100       #1.100       #1.100       #1.100       #1.100       #1.100       #1.100       #1.100       #1.100       #1.100       #1.100       #1.100       #1.100       #1.100       #1.100       #1.100       #1.100       #1.100       #1.100       #1.100       #1.100       #1.100       #1.100       #1.100       #1.100       #1.100       #1.100       #1.100       #1.100       #1.100       #1.100       #1.100       #1.100       #1.100       #1.100       #1.100       #1.100       #1.100       #1.100       #1.100       #1.100       #1.100       #1.100       #1.100       #1.100       #1.100       #1.100       #1.100       #1.100       #1.100       #1.100       #1.100       #1.100       #1.100       #1.100       #1.100       #1.100       #1.100       #1.100       #1.100       #1.100       #1.100       #1.100       #1.100       #1.100       #1.100       #1.100       #1.100       #1.100       #1.100       #1.100       #1.100       #1.100       #1.100       #1.100       #1.100       #1.100       #1.100       #1.100       #1.100       #1.100       #1.100       #1.100       #1.100       #1.100                                                                                                    |                                                               | in Lander of Hoder United Standards of Standards in       |                                                                                                    |        |
| ARREN 2000 ARREN 2000   ARREN 2000 ARREN 2000 A                                                                                                    | ⋧ ア SOFT 学生工作管理服务平台 首页 服 9                                    | 大厅                                                        | 🛃 🗊 🚥 (by. :                                                                                                    | 学生 🐼   |
| NERR: X: X:RUR HP.0 D.M.X: X:RU   DMINE   DMINE D.M.X: X:RU   DMINE   DMINE D.M.X: X:RU   DMINE   DMINE D.M.X: X:RU   DMINE   DMINE D.M.X: X:RU   DMINE   DMINE D.M.X: X:RU   DMINE   DMINE D.M.X: X:RU   DMINE DMINE <                                                                                                    |                                                               |                                                           |                                                                                                    |        |
|                                                                                                    | 项目名称:火车票(                                                     | 北惠卡办理 负责单位:党委学生工                                          | 作部(学生处) 在线办理                                                                                                    |        |
|                                                                                                    | 服务部门:学生事约<br>联系由注:29864/                                      | 5服务中心 负责人:陈翌阳                                             | ~                                                                                                    | -      |
| 文明指摘       办理范標       秋田下弦         (*) CESSOFT *1.1 0 # 25.07       EX 25.07         (*) CER#\$6 / XERBC#10/8000       EX 25.07         (*) CER#\$6 / XERBC#10/8000       EX 25.07         (*) CER#\$6 / XERBC#10/8000       EX 25.07         (*) CER#\$6 / XERBC#10/8000       EX 25.07         (*) CER#\$6 / XERBC#10/8000       EX 25.02         (*) CER#\$6 / XERBC#10/8000       EX 25.02         (*) CER#\$6 / XERBC#10       EX 25.02         (*) CER#\$6 / XERBC#10       IN 25.02         (*) CER#\$6 / XERBC#10       IN 25.02         (*) EX 202.0203       IN 25.02         (*) EXE       IN 25.02         (*) EXE       IN 25.02                                                                                                    |                                                               |                                                           |                                                                                                    |        |
| Section 1 De later     Section 2     Section 2           Section 2 </td <td>办事指南 办理流程 材料下载</td> <td></td> <td></td> <td></td>                                                                                                    | 办事指南 办理流程 材料下载                                                |                                                           |                                                                                                    |        |
| Sector 1 and 20     I and 20     I and 20                                                                                                    |                                                               |                                                           |                                                                                                    |        |
| () () () () () () () () () () () () () (                                                                                                    |                                                               |                                                           |                                                                                                    |        |
| ● 「日報告 / X基課X書 + Dage / A Fag X書 + Dage / A Fag X書 + Dage / A Fag X書 + Dage / A Fag X書 + Dage / A Fag X + Dage / A Fag X + A Fag X + A Fag X + A Fa                                         | 常 ZFSOFT 学生工作管理服务平台 首页 配5                                     | \$大厅                                                      | 🤔 🗊 🚥 🗉 📲 ——                                                                                                    | 学生 💿   |
| ● / 日報学 / X電報       校对个人信息         Print       KS * A.L.A.         Print       KS * A.L.A.         Mix * * * *       KS * A.L.A.         Mix * * * *       KS * A.L.A.         Mix * * * *       KS * A.L.A.         Mix * * * *       KS * A.L.A.         Mix * * * *       KS * A.L.A.         Mix * * * *       KS * * * *         Mix * * * *       KS * * * *         Mix * * * *       KS * * * *         Mix * * * *       KS * * * *         Mix * * * *       KS * * * *         Mix * * * *       KS * * * * *         Mix * * * *       KS * * * * *         Mix * * * *       KS * * * * *         Mix * * * *       KS * * * * *         Mix * * * *       KS * * * * *         Mix * * * *       KS * * * * *         Mix * * * *       KS * * * * *         Mix * * * *       *         Mix * * * *       *         Mix * * * *       *         Mix * * * *       *         Mix * * * *       *         Mix * * * *       *         Mix * * * *       *         *       *         Mix * * *       *         Mix * *                                                                                                    |                                                               |                                                           |                                                                                                    |        |
| Yerse       Yerse       Yerse <td< td=""><td>▲ / 日常事务 / 火车票优惠卡办理申请</td><td>核对个人信息</td><td></td><td></td></td<>                                                                                                    | ▲ / 日常事务 / 火车票优惠卡办理申请                                         | 核对个人信息                                                    |                                                                                                    |        |
| PH:       MAX:       MAX:                                                                                                    | 学生信息                                                          |                                                           |                                                                                                    |        |
| # W: 202       9 mit → 1       ● Mit → 1         HW: → 1       ● Mit → 1       ● Mit → 1         HW: → 1       ● Mit → 1       ● Mit → 1         Mit → 1       ● Mit → 1       ● Mit → 1         Mit → 1       ● Mit → 1       ● Mit → 1         Mit → 1       ● Mit → 1       ● Mit → 1         ● Mit → 1       ● Mit → 1       ● Mit → 1         ● Mit → 1       ● Mit → 1                                                                                                    | 学号:                                                           | 姓名:見旦見。                                                   | 性别: =                                                                                                    |        |
| <ul> <li>服: ▲▲▲</li> <li>服: ▲▲▲</li> <li>品:</li> <li>服: ▲▲▲</li> <li>密:: ▲▲▲</li> <li>新生选择 "新办", 老生选择 "补办"、"换新"、"更换区间"</li> <li>"#: 第一学問</li> <li>"#: 第一学問</li> <li>"是: 是: ●</li> <li>() ●</li> <li>() ●</li> <li></li></ul> | 年級: 2022                                                      | 学院: 🚛 🔍                                                   | 专业: 🂵 🖬                                                                                                    |        |
| <ul> <li>Agg: * ▲ ▲</li> <li>Agg: * ▲ ▲</li> <li>Agg: * ▲</li> <li>Agg: * ▲</li></ul>      | 班级: =                                                         | 联系方式: 💼 🖬 🖬                                               | 身份证号: ~ 📭 🔐 🧐 👘                                                                                                    |        |
| 家庭地址: * * * * * <b>火车票优惠卡为理信息</b> 新生选择 "新办",老生选择 "补办"、"换新"、"更换区间"         学年: 2022-2023       * # : 第一学問         * 先型: ● 前分       · 快新       ● 度原同         * # : # · # · # · # · # · # · # · # · # ·                                                                                                    | 竊贯: _□ ■ ■ □                                                  |                                                           |                                                                                                    |        |
| yuggetage       新生选择"新办",老生选择"补办"、"换新"、"更换区间"         学年: 2022-2023       学期:第一学期         * 失型:       新办       · 快新       · 医鼻区间         · 失型:       新办       · 快新       · 医鼻区间         · 朱星       · 小办       · · · · · · · · · · · · · · · · · · ·                                                                                                    | 家庭地址:■■■■                                                     |                                                           |                                                                                                    |        |
| 学年: 2022-2023       デ規: 第一學期       选清楚!         * 类型: ● 新沙 ● 补办 ● 換新 ● 更稳区间       ····································                                                                                                    | 火车票优惠卡办理信息                                                    | 新生选择"新办",老生:                                              | 选择 "补办" 、 "换新" 、 "更换区间"                                                                                                    |        |
| <ul> <li>* 樊型: ● 新沙 ● 补办 ● 换新 ● 更换区间</li> <li>柴车区间起点: 杭州 * 聚车区间绝点: 厨城 ●</li> <li>* 申请理由: 系统跟试 ↓ 「写申请理由</li> <li>// / / / / / / / / / / / / / / / / / /</li></ul>                                                                                                    | 学年: 2022-2023                                                 | 学期:第                                                      | <sup>一学期</sup>                                                                                                    |        |
| 聚车区间起点: 杭州 *果车区间线点: 网城 ✓ * 申请理由: 系统测试 ↓ 「写句申请理由 Btf: ▲ 小自上的 仅 *更成名向** 申请是传 *变更后的中口本或者变更后家面所在她的时间。面出所等出具的证明*                                                                                                    | * 类型: ● 新办 ○ 补办 ○ 換新 ○ !                                      | 更换区间                                                      |                                                                                                    |        |
| * 申请理由:<br>系统期は                                                                                                    | 乘车区间起点: 杭州                                                    | • 乘车区)                                                    | 1终点: 阿城 ~                                                                                                    |        |
| 「大一丁丁ガイエロ」<br>開件:                                                                                                    | * 申请理由: 系统测试 tif 12                                           | 3由唐珊山                                                     |                                                                                                    |        |
| 附件: ▲ 出土作<br>仅"更换区间"时满上传"变更启的户口本或者变更启家意所在地的闲道。原出所等出具的证明"                                                                                                    | · · · · · · · · · · · · · · · · · · ·                         | 7 中 相 / 王 山                                               |                                                                                                    |        |
| 附件: ▲ 点击主传<br>仅"更现反同"时需上传"变更后的户口本或者变更后家意乐在地的知道,原出所带出具的证明"                                                                                                    |                                                               |                                                           |                                                                                                    |        |
| 仅"更换区间"时第上传"变更后的户口本或者变更后家直所在地的阳道、诞出所等出具的证明"                                                                                                    | 附件: 💿 点击上传                                                    |                                                           |                                                                                                    |        |
|                                                                                                    | 仅"更换区间"时需上传"变更后的户口本或者变更后家庭所在地                                 | 的街道、派出所等出具的证明"                                            |                                                                                                    |        |
|                                                                                                    |                                                               |                                                           |                                                                                                    |        |

2、提交申请后,学生可在"服务大厅一日常事务一火车票优惠卡办理结果"查看审核状态("进行中"表示辅导员尚未完成审批,此时可以查看 详情也可以点击撤回重新编辑提交)。

| 全部 > 等于   | : ~ 请输入内容 |                   |       |         | Q         | 安索 重置 | 条件     |                     |       |    |
|-----------|-----------|-------------------|-------|---------|-----------|-------|--------|---------------------|-------|----|
| 学年 ▼ 学期 ▼ |           |                   |       |         |           |       |        |                     |       | \  |
| 学号 令      | 姓名 ≑      | 年级 ⇔ 学院 ⇔         | 班级 💠  | 管理部门 💠  | 学年 ≑      | 学期 ⇔  | 是否领取 💠 | 申请时间 💠              | 状态 ≑  | 種  |
| the state | • •       | а <b>л</b> а (Афе |       |         | 2022-2023 | 第一学期  | 否      | 2022-10-10 23:31:14 | ◉ 进行中 | 查看 |
|           |           |                   | - 共1条 | 10条/页 ~ | <1>       | 前往 1  | 页      |                     |       |    |
|           |           |                   |       |         |           |       |        |                     |       |    |

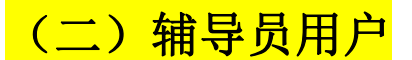

1、学生提交申请后,辅导员需要对学生申请进行审核。通过学校统一身份证认证登录学工系统(https://xgxt.hznu.edu.cn)或通过手机钉钉"微门户一常见应用一学工服务一学工系统"进入,点击"服务大厅一日常服务一火车票优惠卡办理审核"。

| 待办            | り事项 已办事                    | 项 办          | 结事项  |      |       |        |           |      |        |                     |        |
|---------------|----------------------------|--------------|------|------|-------|--------|-----------|------|--------|---------------------|--------|
| 全             | 部 ~ )等于 ~ ~                | 请输入内容        |      |      |       |        | Q 搜索 重    | 置条件  |        |                     |        |
| 学院<br>学院<br>北 | 专业班级 ▼ 学年 ▼<br>1通过 🔰 批量不通过 | 学期 ▼ 状态<br>す | •    | 支持批量 | 量审核   |        | 进入查看详     | 牟情   |        |                     |        |
|               | 学号 ≑                       | 姓名 ≑         | 年级 💠 | 学院 💠 | 班级⇔   | 管理部门 💠 | 学年 ≑      | 学期 ≎ | 是否领取 💠 | 申请时间 💠              | 状态~    |
|               | 2022210902005              | 范玉凤          | 2022 | 经济学院 | 经济221 |        | 2022-2023 | 第一学期 | 否      | 2022-10-10 23:31:14 | () 进行中 |

### 2、查看学生提交申请的详情,填写办理意见,并点击"通过"或"不通

#### 过"(支持批量审核)。

| 学生信息                |            |            |                |  |
|---------------------|------------|------------|----------------|--|
| 学号                  | 姓名: ■ ■    |            | 性别: ■          |  |
| 年级                  | 学院: 经济学院   |            | 专业、 📲 💻        |  |
| 班级:                 | 联系方式: ∠□_■ |            | 身份证号・■ ■■■■■.■ |  |
| 籍贯: •               |            |            |                |  |
| 家庭地址:               |            |            |                |  |
| 火车票优惠卡办理信息          |            |            |                |  |
| 学年: 2022-2023       |            | 学期: 第一学期   |                |  |
| 类型: 新办              |            |            |                |  |
| 乘车区间起点: 杭州          |            | 乘车区间终点: 阿城 |                |  |
| 申请理由: 系统测试          |            |            |                |  |
| 附件: 暂无              |            |            |                |  |
| *办理意见: 已阅           |            |            |                |  |
|                     |            |            |                |  |
|                     |            | 2/20       | 0              |  |
| 同意 已阅 继续完善信息 × + 添加 |            |            |                |  |

### 3、审核完毕后,就可看到流程全部结束,所有审批结果都可以在"火车

#### 票优惠卡办理审核一办结事项"里查询到。

|                                                                                   | •                                                                                                    |                                      |                                                    |                    |         |                                |                                          |                                |                                                             |                                                             |                                                       |  |  |
|-----------------------------------------------------------------------------------|----------------------------------------------------------------------------------------------------|--------------------------------------|----------------------------------------------------|--------------------|---------|--------------------------------|------------------------------------------|--------------------------------|-------------------------------------------------------------|-------------------------------------------------------------|-------------------------------------------------------|--|--|
|                                                                                   | 开始                                                                                                    |                                      |                                                    |                    | 辅导员     | 7                              |                                          |                                | 结束                                                          |                                                             |                                                       |  |  |
| 202                                                                               | 22-10-10 23:31:14                                                                                               |                                      | 上示■ ■ ■ 2022-10-10 23:38:59 2022-10-10 23:38:59 已阅 |                    |         |                                |                                          |                                |                                                             | 3:38:59                                                     |                                                       |  |  |
|                                                                                   |                                                                                                    |                                      |                                                    |                    |         |                                |                                          |                                |                                                             |                                                             |                                                       |  |  |
| / 火车票优<br>待办事项                                                                    | 惠卡办理 / 火车票优惠<br>已办事项                                                                                            | <b>卡办理审核</b><br>办结事项                 | ~                                                  |                    |         |                                |                                          |                                |                                                             |                                                             | _                                                     |  |  |
| <ul> <li>/ 火车票优</li> <li>待办事项</li> <li>全部 &gt;</li> </ul>                         | 惠卡办理 / <b>火车票优惠</b><br>已办事项<br>等于 / 请谕入内                                                                        | <b>卡办理审核</b><br>办结事项<br>容            | ~                                                  | /                  |         |                                | 搜索 重                                     | 置条件                            |                                                             |                                                             |                                                       |  |  |
| <ul> <li>/ 火车票优</li> <li>待办事项</li> <li>全部 ~</li> <li>学院专业班级</li> </ul>            | <ul> <li>思卡办理 / 火车票优惠</li> <li>已办事项</li> <li>等于 ∨ 前给入内</li> <li>◎ 第合人内</li> <li>◎ ◆ 学年 ▼ 学期 、</li> </ul>        | <b>* 大杰 ▼</b>                        | ~                                                  |                    |         |                                | 搜索 重                                     | 置条件                            |                                                             |                                                             |                                                       |  |  |
| <ul> <li>/ 火车票优</li> <li>待办事项</li> <li>全部 ~</li> <li>学院专业班级</li> <li>学</li> </ul> | <ul> <li>恵卡办理 / 火车票优惠</li> <li>已か事项</li> <li>等于 、 前約入内</li> <li>数 、 学年 、 学期 、</li> <li>8 、 学年 、 学期 、</li> </ul> | ★ 力理車核 力结事项 ※ 状态 ▼ ※ 年級 ◆            | 学院 \$                                              | 班级 ≎               | 管理部门 \$ | Q<br>学年 \$                     | 搜索 重<br>学期 ≎                             | 置条件<br>是否领取 🗇                  | 办结时间 ♀                                                      | 申请时间 🗢                                                      | 状态~                                                   |  |  |
| / 火车票优<br>待力事项<br>全部 ~<br>学院专业班组                                                  | 恵卡办理 / 火车票优惠 已か事项 等于 ✓ 時絶入内 8 ▼ 学年 ▼ 学期 ▼ 4号 ◆ 姓名                                                               | ★办理审核<br>力结事项<br>常 状态 ▼ 年级 ◆<br>2022 | 学院 ≎                                               | 班级 ≎               | 管理部门 \$ | <b>学年</b> ‡<br>2022-2023       | <b>搜索</b> 重<br><b>学期</b> ≎<br>第一学期       | 置条件<br>是否领取 ¢<br>否             | <b>カ结时间</b> 今<br>2022-10-10 23:36:59                        | <b>申请时间</b> 令<br>2022-10-10 23:31:14                        | <b>状态</b> ~<br>● 已办结                                  |  |  |
| / 火车栗优 待办事项 全部 >> 学院专业班组 9                                                        | 恵卡办理 / 火车票优惠 日か事项 等于 ✓ 请給入内 数 ▼ 学年 ▼ 学期・ 4号 ◆ 姓名  4号 ◆ 姓名                                                       | ★ 状态 ★ 2022 2022                     | 学院 ¢                                               | <b>班级 ◆</b><br>经 = | 管理部门 \$ | 学年 ÷<br>2022-2023<br>2022-2023 | <b>搜索</b><br><b>学明 ≎</b><br>第一学明<br>第一学明 | <b>置条件</b><br>是否领取 ≎<br>否<br>否 | <b>办结时间 ◇</b><br>2022-10-10 23:38:59<br>2022-10-10 16:47:18 | <b>申请时间 ↓</b><br>2022-10-10 23:31:14<br>2022-10-10 16:44:19 | <ul> <li>状态、</li> <li>● 已办结</li> <li>● 已办结</li> </ul> |  |  |

### (三) 学生事务服务大厅

1、辅导员审核通过,学生进行线下办理(具体线下办理流程详见相关通

#### 知),学生事务服务大厅完成办理后为该同学点击领取。

| 学    | 院专业班                    | 级 ▼ 学年           | ▼ 学期 ▼ | 是否领取 | •         |                             |        |                                       |           |      |        |                  |          |
|------|-------------------------|------------------|--------|------|-----------|-----------------------------|--------|---------------------------------------|-----------|------|--------|------------------|----------|
| C+ - | 导出                      | 批量领取             | ] -    |      |           |                             |        |                                       |           |      |        |                  |          |
|      | 4                       | #号 수             | 姓名 ≑   | 年級 ≑ | 学院 ⇔      | 班級 💠                        | 管理部门 💠 | 管理班级 💠                                | 学年 ≑      | 学期 ≑ | 是否领取 💠 | 创建时间 💠           | 操作       |
|      | $\frac{1}{2}$           | 12.5             | 11     | 2022 | 经济学院      | 2.25                        |        |                                       | 2022-2023 | 第一学期 | 否      | 2022-10-10 23:38 | 查看<br>领耶 |
|      | el s                    | $(2^{-1})$       | l e d  | 2022 | 经济学院      | 8° a 1°".<br>1              |        |                                       | 2022-2023 | 第一学期 | 否      | 2022-10-10 16:47 | 查看<br>领耶 |
|      | 21.5                    | $\mathbb{C}^{+}$ |        | 2019 | 信息科学与技术学院 | $\mathbf{x} \to \mathbf{x}$ | (1,2)  | · · · · · · · · · · · · · · · · · · · | 2022-2023 | 第一学期 | 否      | 2022-10-10 15:14 | 查看<br>领取 |
|      | $\hat{\gamma}  \hat{s}$ | 01               | 113    | 2022 | 经济学院      | $\mathcal{T}^{(n)}$         |        |                                       | 2022-2023 | 第一学期 | 否      | 2022-10-09 10:44 | 查看<br>领取 |
|      | $\sim 10^{-10}$         | .91              | (-1)   | 2020 | 公共管理学院    | ₩ <b></b>                   |        |                                       | 2022-2023 | 第一学期 | 否      | 2022-10-09 10:36 | 查看       |

# (四) 学工书记

#### 1、所在学院所有学生的申请情况,学工书记可通过"日常事务一火车票

#### 优惠卡办理管理"查看详情。

| <b> </b>                                                                                                    | 服务平台 首页 服务大 |           |           |           | Ē           | 0      | ○書 •』 •』 学工书记 ∨ |        |
|----------------------------------------------------------------------------------------------------|-------------|-----------|-----------|-----------|-------------|--------|-----------------|--------|
| 系统管理 学生信息 服务管理                                                                                                    | 里 学生资助 思政队伍 | 评奖评优 公寓管理 | 助学贷款 违纪处分 | 勤工助学 日常事务 | 项目活动        | 心理健康 问 | 卷调查             |        |
| <ul> <li>○ 請偿管理</li> <li>○ 大车票代惠卡办理</li> <li>○ 大车票代惠卡办理</li> <li>○ 大车票代惠卡办理</li> <li>○ 特容故様</li> <li>○ 特容故様</li> </ul> | 理           |           |           |           |             |        |                 |        |
| ▲ /火车票优惠卡办理 /火车票优惠卡办理管理                                                                                                | 8           |           |           |           |             |        |                 |        |
| 全部 > 等于 > 请输入内容                                                                                                    |             |           | C         | 捜索 重置条件   |             |        |                 |        |
| 学院专业班级 ▼ 学年 ▼ 学期 ▼ 是否令                                                                                                 | 页収 ▼        |           |           |           |             |        |                 |        |
| + 增加                                                                                                    |             |           |           |           |             |        |                 |        |
| 学号 ⇒ 姓名 ⇒                                                                                                    | 年級 ⇔ 学院 ⇒   | 班级 💠      | 管理部门 💠    | 管理班级 💠    | 学年 ⇔ 学      | 期 ⇒ 是否 | 行领取 ⇔ 创建时间      | ÷      |
|                                                                                                    | 2022 经济学院   | 1.1       |           | 20        | 922-2023 第一 | 一学期    | 否 2022-10-10 23 | :38:59 |
|                                                                                                    | 2022 经济学院   | - Barris  |           | 20        | 022-2023 第一 | 一学期    | 否 2022-10-10 16 | :47:18 |